## Einrichtung Di-804

- 1. IP Adresse des Rechners lokal auf "Automatisch beziehen" stellen
- 2. DI-804 an das Netzwerk anbinden (DHCP ist voreingestellt).
- 3. Browser Netscape oder IE ab Ver. 4.0 öffnen und http://192.168.0.1 eingeben.
- 4. "Setup Wizard" Button druecken
- 5. "DSL" wählen (es besteht die Möglichkeit zwischen Cable, DSL und Ethernet zu wählen)
- 6. "PPPoE" mit "Yes" bestaetigen (ansonsten "no" und PPPTP waehlen)
- 7. Login Name: [Anschlusskennung][T-Onlinenummer][0001]@t-online.de
- 8. Password eingeben (eventuell "Idle Timeout" definieren)
- 9. Optional "Freigabe für veschiedene Online Software z.B. ICQ)
- 10. System Password (wenn benoetigt abaendern)
- 11. "Finish" Button drücken

Test der Verbindung zum Provider

- 1. System Management
- 2. Diagnostics
- 3. Fenster geht auf dann "Dial PPPoE/PPTP" klicken
- 4. Der Wan Status im selbigen Fenster muss nun eine (dynamische) IP Adresse anzeigen (falls nicht, erneut versuchen) dann hat man die Einstellungen richtig getätigt, ansonsten das Geraet reseten, Kennung und Passwort überprüfen und nochmals einrichten.

Led´s

"Power/Test" muss leuchten.

"Wan" muss leuchten sobald mit dsl modem verbunden.

"Ethernet" Link muss für die entsprechenden Netzwerkanbindungen auch leuchten.

Factory Reset:

- 1. DI-804 ausschalten
- 2. Einschalten und Reset Butten Knopf 5 Sec. Drücken.

Zu den Einstellungen im IE:

--> Extras --> Internetoptionen --> Verbindungen --> LAN Einstellungen --> dort nichts mit den Häkchen aktivieren